## **Browser Notifications**

Please use this reference guide to make notification changes concerning <u>www.acgme.org</u> from the top three web browsers (Chrome, Firefox, and Edge).

## Chrome

- 1. On your computer, open Chrome.
- 2. At the top right, click More and then Settings.
- 3. Under "Privacy and security," click Site settings.
- 4. Click Notifications.
- 5. Choose to block or allow notifications:
  - Allow or Block all: Turn on or off Sites can ask to send notifications.
  - Block a site: Next to "Block," click Add. Enter the site and click Add.
  - Allow a site: Next to "Allow," click Add. Enter the site and click Add.
  - Allow quieter notification prompts: Allow sites to ask to send notifications, then click Use quieter messaging (blocks notification prompts from interrupting you). You won't get notifications after you ignore multiple notifications from a site, or if other users typically don't allow notifications from a site.

| ← Notifications                                           | Q Search         |
|-----------------------------------------------------------|------------------|
| Sites can ask to send notifications                       |                  |
| Use quieter messaging (blocks notification prompts from i | nterrupting you) |
| Block                                                     | Add              |
| Allow                                                     | Add              |
| https://www.acgme.org                                     | ۶ :              |

## **Firefox**

- 1. On your computer, open Firefox.
- 2. Click the menu button E Menu and select Options (upper right-hand side).
- 3. Click Privacy & Security from the left pane.
- 4. Scroll to the Permissions section.
- 5. Click the Settings... button next to Notifications.
- 6. Select the website.
- 7. Click the Remove Website button.

| send you notifications. You can also block new requests aski | ing to allow notifications. | are anowed |
|--------------------------------------------------------------|-----------------------------|------------|
| 오 \$earch Website                                            |                             |            |
| Website                                                      | Status                      | -          |
| https://www.acgme.org                                        | Allow                       | •          |
| Remove Website Remove All Websites                           |                             |            |
| Block new requests asking to allow potifications             |                             |            |

## Edge

- 1. On your computer, open Edge.
- 2. Click on the menu for options (upper-right hand side).
- 3. Select Settings from the list.
- 4. Select Cookies and site permissions from the left sidebar pane.
- 5. Within the Site Permissions page, select the Notification menu.
- 6. Select the website.
- 7. Click the icon to remove the site

| Ask before sending (recommended)                              |    |
|---------------------------------------------------------------|----|
| Will block if turned off                                      |    |
| Quiet notification requests                                   |    |
| This will prevent notification requests from interrupting you |    |
| Block                                                         | Ad |
| No sites added                                                |    |
| Allow                                                         | bA |